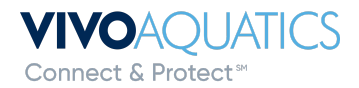

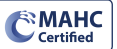

## **Water Consumption Notifications**

How to set up notifications for water consumption parameters.

- 1) Sign in VivoPoint. https://app.vivopoint.com/login
- 2) Click the property you want to set up notifications for on the left side of the screen.
- 3) Click Notifications on the property page at the top.

| Vivo Pi | roperty 🔮 96    |      |        |         |         |                | $\frown$      |
|---------|-----------------|------|--------|---------|---------|----------------|---------------|
| SYSTEMS | MANUAL READINGS | TEAM | CHARTS | REPORTS | PROFILE | SERVICE ORDERS | NOTIFICATIONS |
|         |                 |      |        |         |         |                | $\smile$      |

4) Pick the body of water that you would like to get notifications for and click Add New.

| Notifications                           |                                        |                                      | l                                    | My Notifications Team Notifications |
|-----------------------------------------|----------------------------------------|--------------------------------------|--------------------------------------|-------------------------------------|
|                                         |                                        |                                      | $\sim$                               |                                     |
| Activity Pool                           |                                        |                                      | Add New                              | Delete All Reset to Defaults        |
|                                         | ORP                                    | PH                                   | TEMPERATURE                          | FLOW                                |
| Notify when<br>OUTSIDE<br>1.5 - 7.5 ppm | Notify when<br>OUTSIDE<br>680 - 860 mV | Notify when<br>OUTSIDE<br>7.1 - 8 pH | Notify when<br>OUTSIDE<br>50 - 95 °F | Delay 0 alerts<br>Repeat 1 time     |
| Delay 0 alerts<br>Repeat 1 time         | Delay 0 alerts<br>Repeat 1 time        | Delay 0 alerts<br>Repeat 1 time      | Delay 0 alerts<br>Repeat 1 time      |                                     |
|                                         |                                        |                                      |                                      |                                     |

5) A new screen will pop up and choose **Automated** in the drop down.

| READING TYPE |   |
|--------------|---|
|              | ~ |
| Automated    |   |
| Manual       |   |

## 6) On the next screen fill out: Trigger- Water Meter

| READING TYPE |          |   |                                 |        |
|--------------|----------|---|---------------------------------|--------|
| Automated    |          |   |                                 |        |
| TRIGGER      |          |   |                                 |        |
| Water Meter  |          | ~ |                                 |        |
| THRESHOLD    |          |   | * THRESHOLD                     |        |
| Adaptive     |          | ~ | Excessive (30+% above expected) | $\sim$ |
| * DELAY      | * REPEAT |   | * NOTIFY BY                     |        |
| 0 ~          | 0        | ~ | Email                           | ~      |

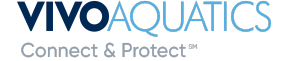

Connect & Protect M

- 7) Threshold options:
  - Above: Notification will be sent when water consumption is above customized set point.

| THRESHOLD |   | *THRESHOLD             |  |
|-----------|---|------------------------|--|
| Above     | ~ | 1544                   |  |
|           |   | Suggested 1544 gallons |  |

- Adaptive: Notification will be sent when water consumption is abnormal or excessive. based on historical water usage trends. Options:
  - i) Abnormal
  - ii) Excessive

| THRESHOLD        |  |        | * THRESHOLD                      |  |  |
|------------------|--|--------|----------------------------------|--|--|
| Adaptive         |  | V      | Excessive (30+% above expected)  |  |  |
| * DELAY * REPEAT |  |        | Abnormal (15-29% above expected) |  |  |
| 0 ~ 0            |  | $\sim$ | Excessive (30+% above expected)  |  |  |

• Below: Notification will be sent when water consumption is below the customized set point.

| THRESHOLD |   | *THRESHOLD             |
|-----------|---|------------------------|
| Below     | ~ | 1544                   |
|           |   | Suggested 1544 gallons |

• Outside: Notification will be sent when water consumption is outside customized low and high values.

| THRESHOLD   | *LOW VALUE | *HIGH VALUE |
|-------------|------------|-------------|
| Outside 🗸 🗸 |            |             |

- 8) Fill out delay, repeat and notify by based on user preferences.
- 9) Hit **Submit**. Notification will appear with the Body of water on the Notification page.

| Activity Pool                              |                                           |                                      |                                      | Add New Delet                   | te All Reset to Defaults                          |
|--------------------------------------------|-------------------------------------------|--------------------------------------|--------------------------------------|---------------------------------|---------------------------------------------------|
|                                            | ORP                                       | PH                                   |                                      | FLOW                            | WATER METER                                       |
| Notify when<br>OUTSIDE<br>1.5 - 7.5<br>ppm | Notify when<br>OUTSIDE<br>680 - 860<br>mV | Notify when<br>OUTSIDE<br>7.1 - 8 pH | Notify when<br>OUTSIDE<br>50 - 95 °F | Delay 0 alerts<br>Repest 1 time | Notify when<br>ADAPTIVE<br>30+% above<br>expected |
| Delay 0 alerts<br>Repeat 1 time            | Delay 0 alerts<br>Repeat 1 time           | Repeat 1 time                        | Repeat 1 time                        |                                 | Delay 0 alerts<br>Repeat 0 times                  |
|                                            |                                           |                                      |                                      |                                 |                                                   |

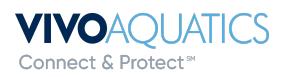